# CLICK **ZLEARN** training exercises

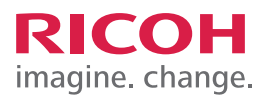

# TRAINING EXERCISE CONFIGURING PAPER TRAY SETTING

### STEP 1:

To configure Paper Tray Settings, Select User tools/ Counter.

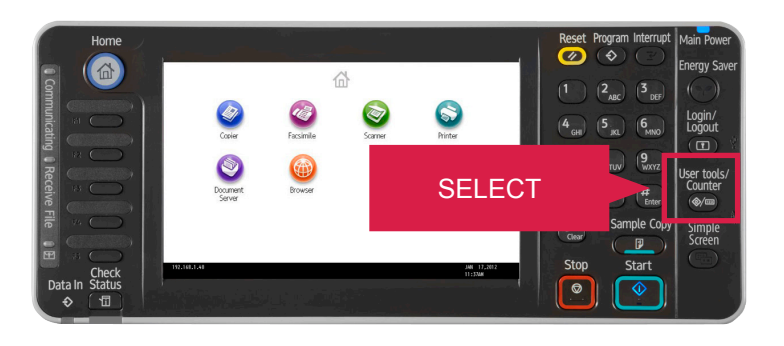

# **STEP 2:** Select Tray Paper Settings.

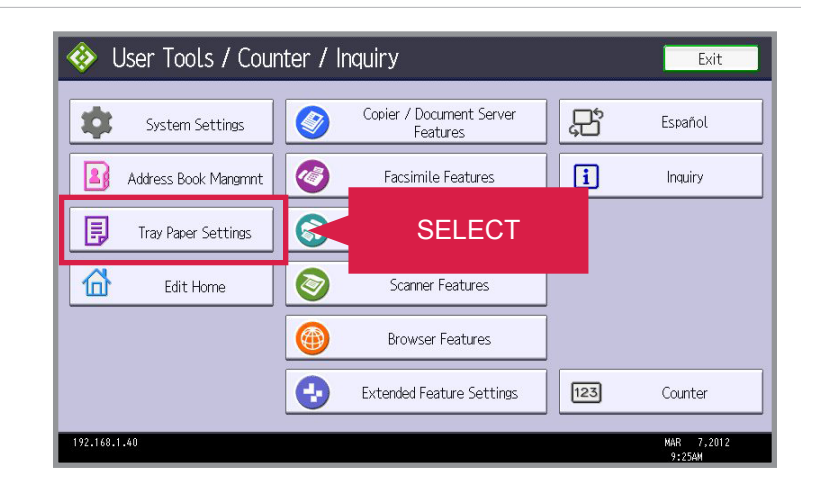

## STEP 3:

There are three screens, which allow you to configure your paper tray setting depending on your needs. You can select paper tray priority for copier, facsimile and printer. For demonstration purposes, Select Paper Tray Priority: Copier.

We will set Tray 1 with the following settings:

- Tray Paper Size Auto Detect
- Paper Type Bond
- Paper Thickness Middle thick (82-105g/m2). This is important to ensure correct fusing temperature for thick paper.

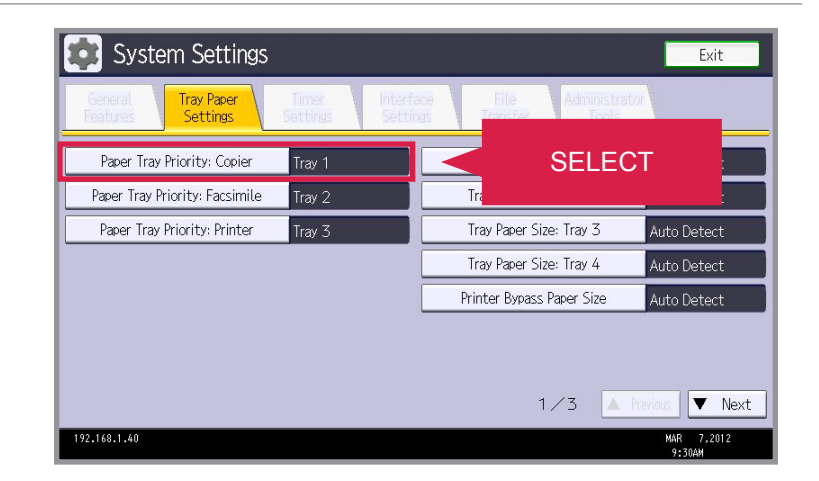

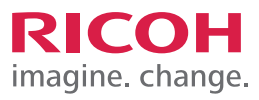

#### CONFIGURING PAPER TRAY SETTING

### STEP 4:

Select Tray 1 and then Select OK.

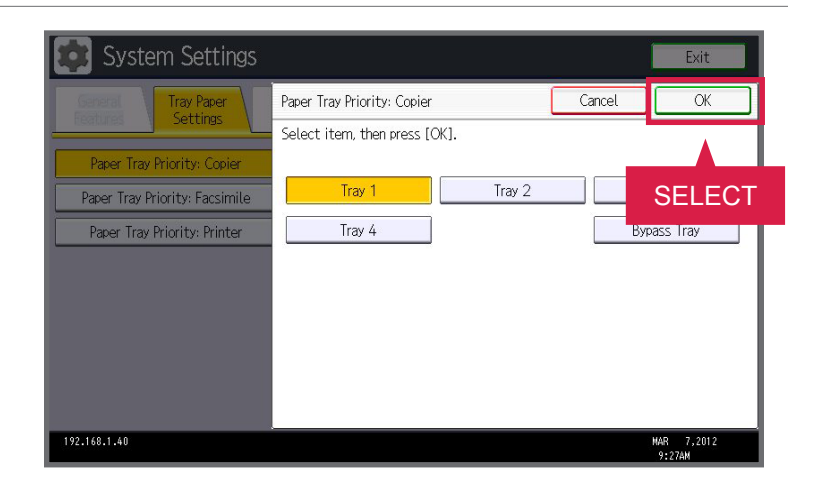

## STEP 5:

Select Tray Paper Size: Tray 1.

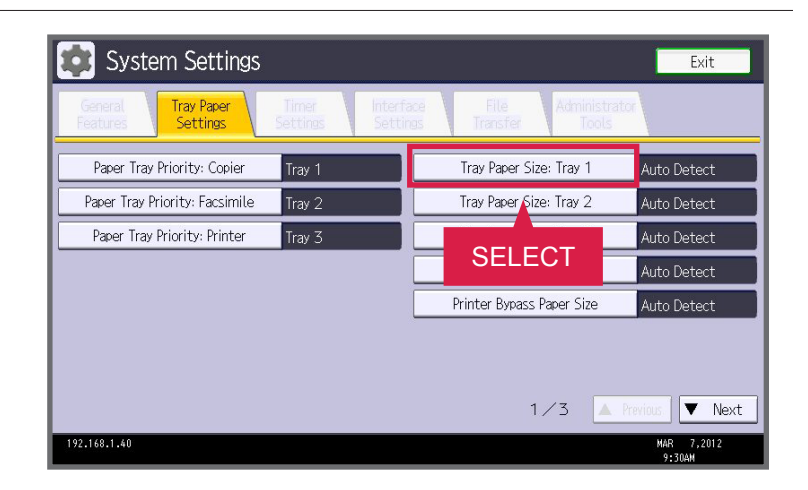

## STEP 6:

The default is set for auto detect, we recommend that you use the default setting. Select OK.

Note: If you wish to configure a particular tray to a particular size make the necessary selections here for Tray 1. You can also use custom size — please refer to the User Guide for an applicable custom size that your device will recognize.

| 😰 System S              | ettings                                 |         |             |          | Exit       |
|-------------------------|-----------------------------------------|---------|-------------|----------|------------|
| Tray Paper Size: Tray 1 |                                         |         | Can         | cel      | ОК         |
| Select item, then pres  | s [OK].                                 |         |             |          |            |
| Auto Detect             | 11×17D                                  | 11×15⊡  | 11×14₽      |          | SELECT     |
| 10×14⊡                  | 8%×14₽                                  | 8½×13₽  | 8½×11₽      | - E      | %×110-     |
| 8%×14₽                  | 8%×13⊡                                  | 8×13₽   | 8×05₽       |          | 8×0₺₽      |
| 8×10₽                   | 7%×10½₽                                 | 7%×10%⊡ | 4%×9½₽      |          | A3D7       |
|                         |                                         |         | 1/2 🔺       | Previous | Vext       |
| Custom Size             | $\leftrightarrow$ . inch $\updownarrow$ | . inch  | Change Size |          |            |
| 192.168.1.40            |                                         |         |             |          | MAR 7,2012 |

# CLICK **ZLEARN** training exercises

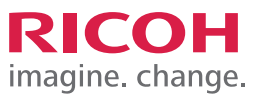

#### CONFIGURING PAPER TRAY SETTING

#### **STEP 7:** Select Next.

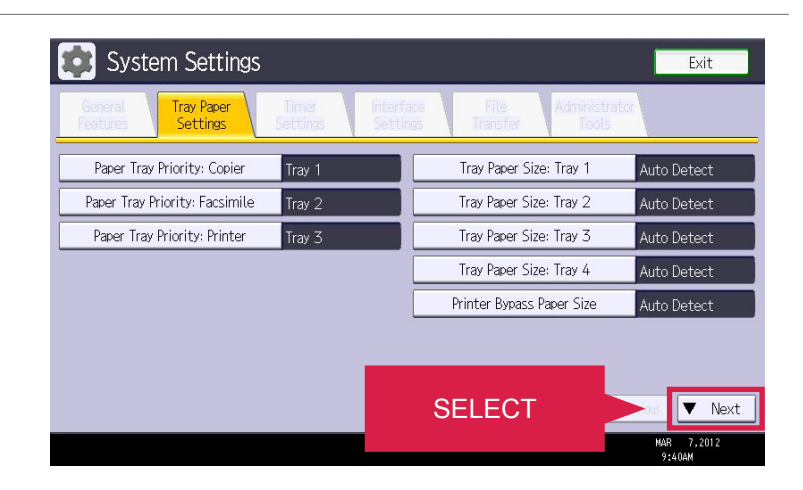

## STEP 8:

Select Paper Type Tray 1.

| General<br>Features<br>Settings | Timer In<br>Settings S | terface F<br>ettings Tra | ile Adm<br>isfer | inistrator<br>Tools |  |
|---------------------------------|------------------------|--------------------------|------------------|---------------------|--|
| Paper Type: Bypass Trav         | Do not Dis             |                          |                  | lect Off            |  |
| Paper Type: Tray 1              | Do no.                 | SELEC                    | CT               | lect On             |  |
| Paper Type: Tray 2              | Do not Dis             |                          |                  | lect On             |  |
| Paper Type: Tray 3              | Do not Display         | : Duplex On              | : Auto Paper     | Select On           |  |
| Paper Type: Tray 4              | Do not Display         | : Duplex On              | : Auto Paper     | Select On           |  |
|                                 |                        |                          |                  |                     |  |
|                                 |                        |                          |                  |                     |  |

### STEP 9:

Select Bond Paper and Middle Thick. Select OK.

Note: On this screen you can select the paper type, which you will use for each tray. You can also select the paper thickness according to the information found in the user guide.

| 😰 System S         | ettings          |                 |                          | Exit                 |  |
|--------------------|------------------|-----------------|--------------------------|----------------------|--|
| Paper Type: Tray 1 |                  | SEL             | ECT                      | ► OK                 |  |
| ▶Paper Type        |                  |                 |                          |                      |  |
| Do not Display     | Recycled Paper   | Color Paper     | Plain Paper<br>60–81g/m2 | Middle Thick         |  |
| Letterhead         | Preprinted Paper | Bond Paper      | Thick Paper 1            | Thick Paper 2        |  |
| Cardstock          | Prepunched Paper | Special Paper 1 | 106-160g/m2              | 161-216g/m2          |  |
| Special Paper 2    | Special Paper 3  | Envelope        |                          |                      |  |
|                    |                  |                 |                          |                      |  |
|                    |                  |                 | ► Apply Duplex           |                      |  |
|                    |                  |                 | Yes                      | No                   |  |
|                    |                  |                 | ► Apply Auto Paper Se    | elect                |  |
|                    |                  |                 | Yes                      | No                   |  |
|                    |                  |                 |                          | MAR 7,2012<br>9:51AM |  |

# CLICK **ZLEARN** training exercises

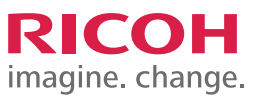

## CONFIGURING PAPER TRAY SETTING

### **STEP 10:**

You have now completed configuring the paper tray settings.

JOB TASK COMPLETE.

| 😰 System Settings            |                                                                        | Exit              |
|------------------------------|------------------------------------------------------------------------|-------------------|
| General<br>Features Settings | Timer Interface File Administrator<br>Settings Settings Transfer Tools |                   |
| Paper Type: Bypass Tray      | Do not Display : Duplex On : Auto Paper Select Off                     |                   |
| Paper Type: Tray 1           | Bond Paper : Duplex On : Auto Paper Select On                          |                   |
| Paper Type: Tray 2           | Do not Display : Duplex On : Auto Paper Select On                      |                   |
| Paper Type: Tray 3           | Do not Display : Duplex On : Auto Paper Select On                      |                   |
| Paper Type: Tray 4           | Do not Display : Duplex On : Auto Paper Select On                      |                   |
|                              |                                                                        |                   |
|                              |                                                                        |                   |
|                              | 2/3 🔺 Previous                                                         | ▼ Next            |
| 192.168.1.40                 | MA<br>9                                                                | R 7,2012<br>:55AM |